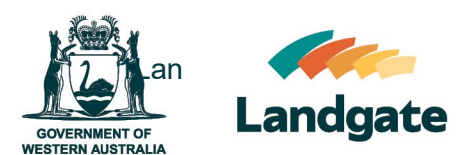

# Viewing and Ordering Associated Documents

Land Enquiry Services Quick Guide Last updated: 19/02/2025 Version: 1

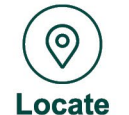

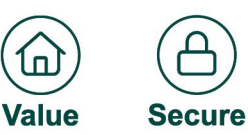

# Viewing and Ordering Associated Documents

By logging in to Land Enquiry Services, it is possible to view both current and historical documents affecting a title.

This can be used to locate specific documents either currently or previously affecting a title for purchase.

**Please note**: Associated Documents will only show documents related to the current Volume and Folio for the land. If the property has been subdivided, or a new title has been created, Associated Documents will only show documents lodged or registered to the title after the change.

Where a title has not changed, Associated Documents may only show complete account of documents from 2001 (This is the year in which the digital registry was introduced, prior to this, history of documents were registered and logged against the Original and Duplicate title. Should you require pre-2001 a <u>historical search</u> is suggested.

## **Logging into Land Enquiry Services**

Your Subscriptions are managed through a portal that can be accessed through Land Enquiry Services (LES). To log in to LES, select the Login option at the top of any Landgate website page (1) and select Land Enquiry Services from the drop down menu (2).

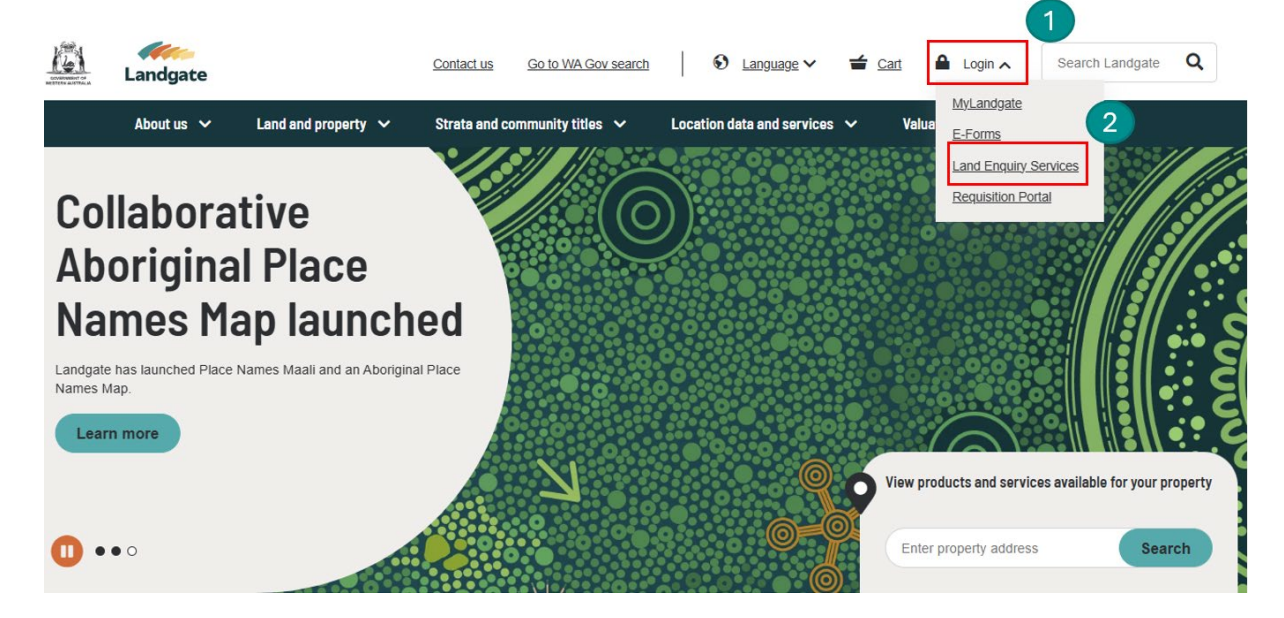

Land Enquiry Services will open in a new tab to a Landgate Login page offering two options (Guest, or Login). Select Login

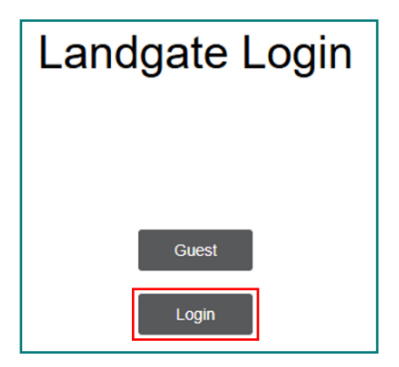

## Enter your login details to access Land Enquiry Services

Enter your login details. If you do not have a login, you can create one by following the steps in <u>Register for Landgate Login</u>.

|                         | LOGIN                                            |  |
|-------------------------|--------------------------------------------------|--|
| LANDGATE LOGIN          |                                                  |  |
| yourlogin@domainaddress |                                                  |  |
| PASSWORD                |                                                  |  |
|                         |                                                  |  |
| Remember my Login       | Login Change your password   Forgotten Password? |  |
|                         | Don't have an account? Register now              |  |

### **Searching in Land Enquiry Services**

Open Land Enquiry Services and select 'Title Information'.

| Landgate                                                                                                    | About FAGs Heightel Resources Contact Us Land Enquiry Services                                               | Cart is emply: Mary Smith •                                                                              | I |
|----------------------------------------------------------------------------------------------------|----------------------------------------------------------------------------------------------------|----------------------------------------------------------------------------------------------------|---|
| 🔶 Lar                                                                                                    | nd Information Dealing Status Products                                                                       | Other Services                                                                                           |   |
| Center Reserve         Descent Reserve         Products           Image: Title Information         Image: the details and associated documents         Image: the details and associated documents           Image: The product reserve         Image: the details and associated documents         Image: the details and associated documents | Other Services  Plan Information Find Plan adaption adaption with auck email drivery  Ourport bla blatory    | Reserve Information<br>Find reserve details and associated documents online<br>with quick email delivery |   |
| Find Power of Attorney details and associated<br>documents online with quick email delivery                                                                                                    | Find historic tille and cancelled tille details and<br>associated documents online with quick email delivery |                                                                                                    |   |

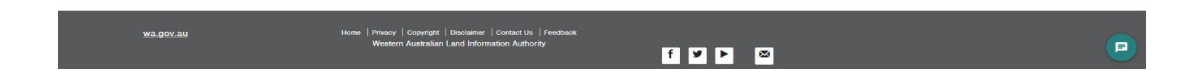

#### Search the property of interest

Select the desired enquiry option to search for the criteria you have available and then select 'search'.

#### Title Information

| Address              | Namo       | Lot on Plan          | Certificate of Title | Crown Allotment |        |
|----------------------|------------|----------------------|----------------------|-----------------|--------|
| Type Ahead           | Structured |                      |                      |                 |        |
| Enter a property add | ress • e.  | g. 1 MIDLAND Square, | MIDLAND 6056         |                 |        |
| Advanced See         | ch Optiona |                      |                      |                 | Search |

#### **Continue to the Title Details Screen**

Once the results appear on the screen, you will need to select the property you wish to see more details on. You can click on the result line, including the arrow button.

#### **Title Information**

| >                             | LR3096/809           | Lot 116                                                                                                    | 81 On Diagram 80203 | 1 Midland Square, MIDLAND 6056 |
|-------------------------------|----------------------|----------------------------------------------------------------------------------------------------|---------------------|--------------------------------|
| elect Result                  | Certificate of Title | Parcel I                                                                                                    | dentifier           | Address                        |
| > Advanced Sea                | arch Options         |                                                                                                    |                     | Search                         |
| Enter a property<br>address * | 1 MIDLAND            | Square, MIDLAND 6056                                                                                                    |                     |                                |
| Type Ahead                    | Structured           |                                                                                                    |                     |                                |
| Address                       | Lot on Plan          | Certificate of Title                                                                                                    | Crown Allotment     |                                |
| dury Options                  |                      | and and an experimental second statement of the second second s |                     |                                |

## **Accessing Associated Documents**

On the Title details page, select 'Associated Documents'

#### 4018/744

#### 1 Midland Square, MIDLAND 6056

| Title Details      | etails Plan Details |                             |                                      |  |  |  |  |  |
|--------------------|---------------------|-----------------------------|--------------------------------------|--|--|--|--|--|
| General Details    | s Associa           | ated Documents              | Ownership History                    |  |  |  |  |  |
| Certificate of Tit | tle                 | 4018/744                    |                                      |  |  |  |  |  |
| Title Type         |                     | Certificate of              | title under the Transfer of Land Act |  |  |  |  |  |
| Parcel Identifier  | r                   | Lot 11681 Or<br>SWAN Locati | n Diagram 80203<br>on 11681          |  |  |  |  |  |
| Address Details    | 3                   | 1 Midland Sq                | uare, MIDLAND 6056                   |  |  |  |  |  |

#### **Associated Documents Page**

| 4018/744<br>1 Midland S<br>Title Details P             | quar<br>lan Detail | e, MIDLAN     | D 6056 |                                                                                                    |         |                |           |                   |         |            |
|--------------------------------------------------------|--------------------|---------------|--------|----------------------------------------------------------------------------------------------------|---------|----------------|-----------|-------------------|---------|------------|
| General Details Associated Documents Ownership History |                    |               |        |                                                                                                    |         |                |           |                   |         |            |
| Add Document to 0                                      | Cart               | Document Numb | er [   | Document Type                                                                                      |         | Lodgement Date |           | Date of Execution |         | Status     |
|                                                        |                    | P091043       | I      | ransfer to Freehold                                                                                |         | 28/03/2022     |           | 02/05/2022        |         | REGISTERED |
|                                                        | P091054 Mortgage   |               |        | 28/03/2022                                                                                         |         | 24/03/2022     |           | REGISTERED        |         |            |
| Select Document t                                      | o add to           | Cart          |        |                                                                                                    |         |                |           |                   |         |            |
| Historical                                             |                    |               |        |                                                                                                    |         |                |           |                   |         |            |
| Add Document to 0                                      | Cart               | Document Numb | er (   | Document Type                                                                                      | Lodgem  | ent Date       | Date of E | Execution         | Status  |            |
|                                                        | 2                  | P671348       | s<br>t | Bundry - New Register for any other reason<br>hat does not fit into the XA, XB or XC<br>categories | 11/08/2 | 023            | 11/08/20  | 023               | REGISTE | RED        |
| Select Document t                                      | o add to           | Cart          |        |                                                                                                    |         |                |           |                   |         |            |

- 1. Documents that are affecting the title currently eg:
  - a. Transfer document that transferred the land into current ownership
  - b. Mortgage document currently registered on the title
  - c. Current Notification Document
- 2. Select icon to select the document/s
- 3. Add selected document/s to cart
- 4. Historical documents, documents that have been previously registered on the title but no longer affect the land. Eg:
  - a. Transfer document/s into previous ownership
  - b. Mortgage/s removed from the title
  - c. Discharges of Interests and Mortgages
  - d. Change of name documents etc